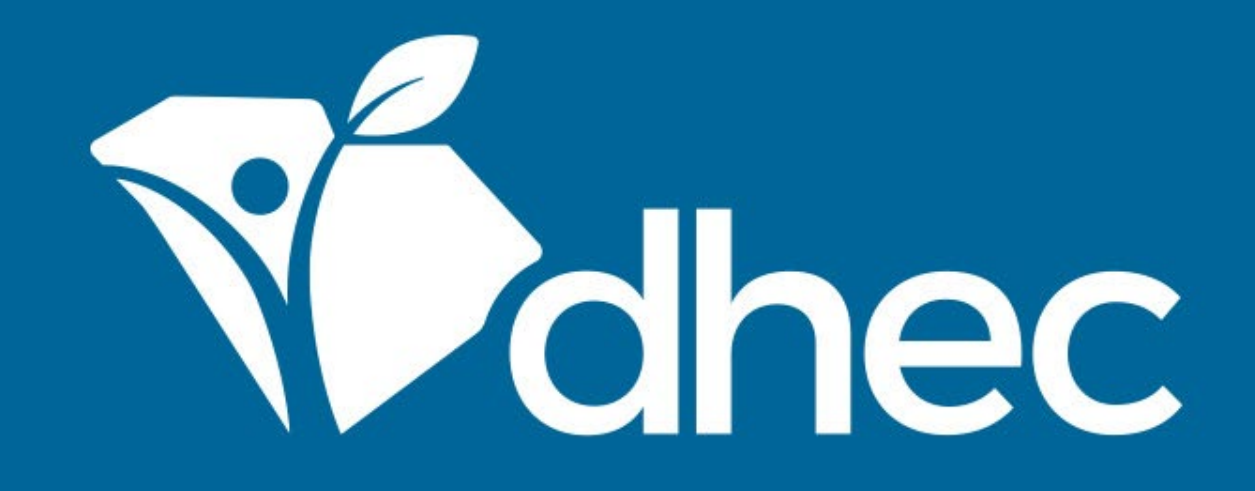

# **Locating Your Site**

ePermitting

South Carolina Department of Health and Environmental Control

Healthy People. Healthy Communities.

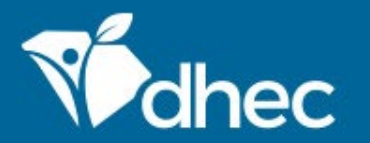

South Carolina Department of Health and Environmental Control Healthy People. Healthy Communities.

## **Course Objective**

The purpose of this training is for users to learn how to locate their site online in the ePermitting system. Sign into your ePermitting account using your email address and password that you used when you created your ePermitting account.

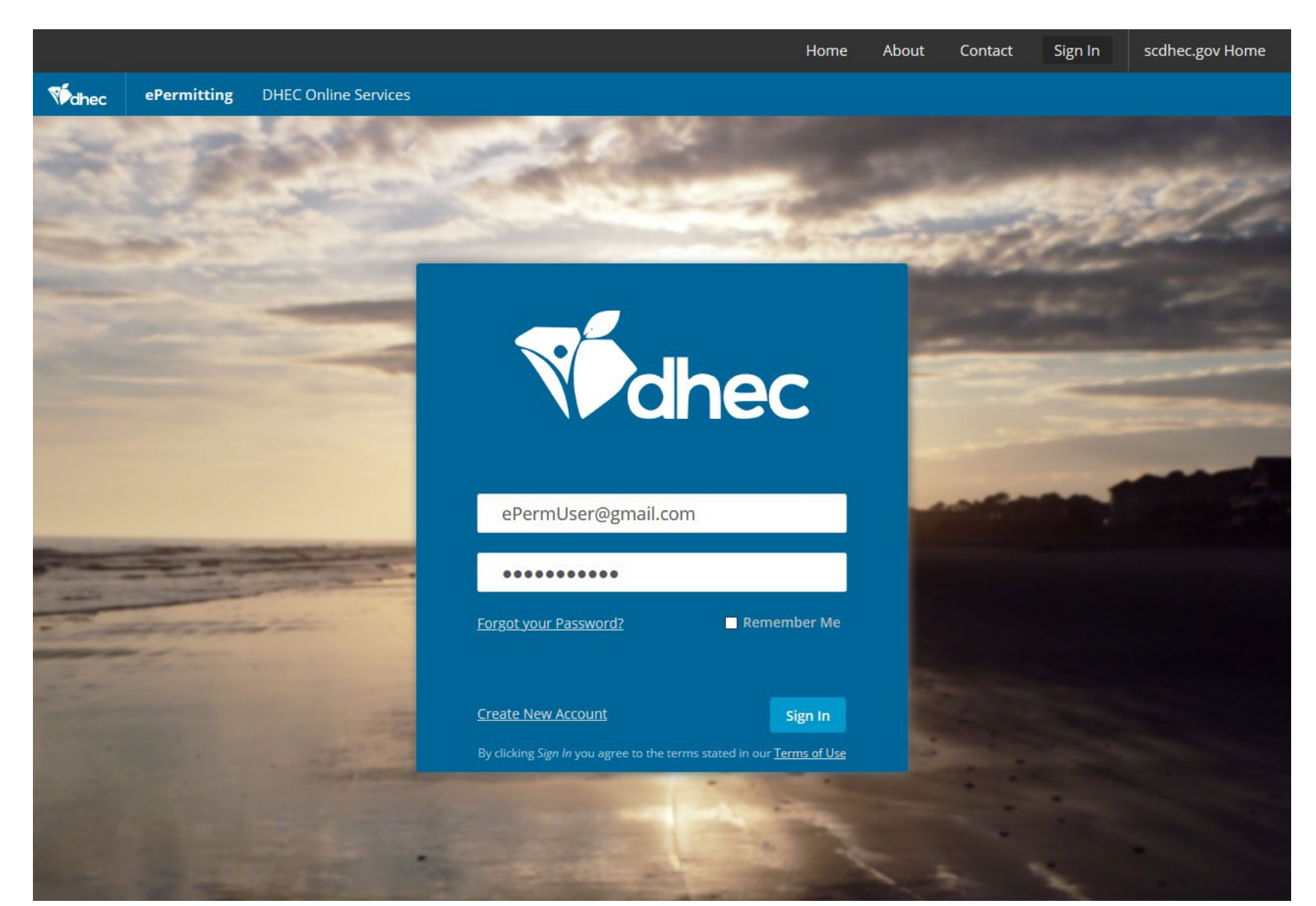

Once you sign into your ePermitting account (see **Logging In** training), you will be on the Home page for your account. To locate your site or sites, click on the orange triangle in the site search box.

|                               |              |                                                                                                    | Home                                                                                                    | About          | Contact                                    | Sign Out         |        | scdhec.gov Home      |  |  |  |  |  |
|-------------------------------|--------------|----------------------------------------------------------------------------------------------------|----------------------------------------------------------------------------------------------------|----------------|--------------------------------------------|------------------|--------|----------------------|--|--|--|--|--|
| Vidhec                        | ePermitting  | DHEC Online Services                                                                                                    |                                                                                                    |                |                                            | Ę                | ?      | 💄 John Doe           |  |  |  |  |  |
| <b> </b> ≮                    |              | Welcome to the South Carolina DHEC ePe                                                                                                    | rmitting Syst                                                                                                    | em             |                                            |                  |        |                      |  |  |  |  |  |
|                               |              |                                                                                                    |                                                                                                    |                |                                            |                  |        |                      |  |  |  |  |  |
| ○ (A/I)                       |              | Getting Started                                                                                                    |                                                                                                    |                |                                            |                  |        |                      |  |  |  |  |  |
| Home                          |              | SC ePermitting is a one-stop portal for submitting permit applications and service requests to South Carolina Department of Health and Environmental Control.                                                                                                    |                                                                                                    |                |                                            |                  |        |                      |  |  |  |  |  |
| Dashboard                     |              | Once you or your organization has been issued a permit or license you can submit required reports or request changes to your permit here.                                                                                                    |                                                                                                    |                |                                            |                  |        |                      |  |  |  |  |  |
| Notifications                 |              | Finding and Submitting Applications and Requests                                                                                                    |                                                                                                    |                |                                            |                  |        |                      |  |  |  |  |  |
| Contacta List                 |              | Begin by browsing the available forms. Once the desired for                                                                                                    | Begin by browsing the available forms. Once the desired form is located, you can fill it out, submit it, and track it here.                                                                                           |                |                                            |                  |        |                      |  |  |  |  |  |
|                               |              | Browse Forms                                                                                                    | Browse Forms                                                                                                    |                |                                            |                  |        |                      |  |  |  |  |  |
| Apps, Requests and<br>Reports |              | Managing Information for an Existing F                                                                                                    | Managing Information for an Existing Facility, Project, or Site                                                                                                    |                |                                            |                  |        |                      |  |  |  |  |  |
| Permits                       |              | If you are affiliated with an existing facility, project, or site the the site in one of the following ways:                                                                                                    | If you are affiliated with an existing facility, project, or site that has had DHEC involvement, your SCDHEC account can be granted access to the site in one of the following ways:                                  |                |                                            |                  |        |                      |  |  |  |  |  |
| Violations                    |              | <ul> <li>Contact the facility directly and ask the designated SC</li> <li>Enter a Verification Code provided by mail or e-mail function of the second second secon</li></ul> | <ul> <li>Contact the facility directly and ask the designated SC ePermitting account administrator to invite you to join the site.</li> <li>Enter a Verification Code provided by mail or e-mail from DHEC</li> </ul> |                |                                            |                  |        |                      |  |  |  |  |  |
| Compliance and                |              | <ul> <li>If the site does not currently have an active account m</li> <li>If your facility, project or site has not yet had DHEC involvem</li> </ul>                                                                                                    | anager, contact SCDI                                                                                                    | Created after  | t to learn how<br>er you <b>fill out</b> a | to set up a site | e acco | ount.<br>lication or |  |  |  |  |  |
| Enforce                       | ment Actions | service request form.                                                                                                    |                                                                                                    | created and    | , you in our o                             |                  | . app. |                      |  |  |  |  |  |
| Financia                      | als          | Cotting Holp                                                                                                    |                                                                                                    |                |                                            |                  |        |                      |  |  |  |  |  |
| Docume                        | ents         | Use the Help link icon in the top right corner of any page to v<br>page header for additional support options.                                                                                                    | iew screen-specific h                                                                                                    | help. If you s | still need assist                          | ance click the   | Cont   | act link in the      |  |  |  |  |  |
|                               |              |                                                                                                    |                                                                                                    |                |                                            |                  |        |                      |  |  |  |  |  |

## A drop down will appear with all of the sites that list you as an authorized user. Select the appropriate site by clicking on the name.

| Mohec               | ePermitting                       | DHEC Online S | ervices                                                                                                    | Ţ        | ?        | •         | John Doe |  |  |  |
|---------------------|-----------------------------------|---------------|----------------------------------------------------------------------------------------------------|----------|----------|-----------|----------|--|--|--|
| K                   |                                   | Welco         | ome to the South Carolina DHEC ePermitting System                                                                                                    |          |          |           |          |  |  |  |
| 🔿 (All)             |                                   | Ge            | tting Started                                                                                                    |          |          |           |          |  |  |  |
| (All)               |                                   |               | rmitting is a one-stop portal for submitting permit applications and service requests to South Carolina Departmental Control.                                                                                                    | rtment   | t of Hea | alth ar   | nd       |  |  |  |
| BLWM                | INFECTIOUS WASTE T<br>Test Site 2 | TE TEST SITE  | ou or your organization has been issued a permit or license you can submit required reports or request cha                                                                                                    | nges t   | o your   | permi     | t here.  |  |  |  |
| BIWM                |                                   |               | ing and Submitting Applications and Requests                                                                                                    |          |          |           |          |  |  |  |
| DEWIN               |                                   |               | by browsing the available forms. Once the desired form is located, you can fill it out, submit it, and track it he                                                                                                    | ere.     |          |           |          |  |  |  |
|                     |                                   | ВІ            | owse Forms                                                                                                    |          |          |           |          |  |  |  |
| Apps, Re<br>Reports | equests and                       | Ma            | Managing Information for an Existing Facility, Project, or Site                                                                                                    |          |          |           |          |  |  |  |
| Permits             | Permits<br>Violations             |               | If you are affiliated with an existing facility, project, or site that has had DHEC involvement, your SCDHEC account can be granted access to the site in one of the following ways:                                                                 |          |          |           |          |  |  |  |
| Violatior           |                                   |               | <ul> <li>Contact the facility directly and ask the designated SC ePermitting account administrator to invite you to join the site.</li> <li>Enter a Verification Code provided by mail or e-mail from DHEC</li> </ul>                                |          |          |           |          |  |  |  |
| Complia             | iance and                         | lfvo          | <ul> <li>If the site does not currently have an active account manager, contact SCDHEC support to learn how to set u ur facility, project or site has not yet had DHEC involvement, your site will be created after you fill out and sub-</li> </ul> | p a site | accou    | nt.       | or       |  |  |  |
| Enforce             | ment Actions                      | serv          | service request form.                                                                                                    |          |          |           |          |  |  |  |
| Financia            | ls                                |               |                                                                                                    |          |          |           |          |  |  |  |
| Docume              | ents                              | Ge            | tting Help                                                                                                    |          |          |           |          |  |  |  |
| Docume              |                                   | Use<br>page   | the Help link icon in the top right corner of any page to view screen-specific help. If you still need assistance cl<br>e header for additional support options.                                                                                     | ck the   | Contac   | :t link i | in the   |  |  |  |

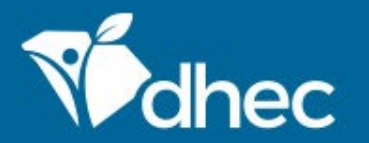

South Carolina Department of Health and Environmental Control Healthy People. Healthy Communities.

# **CONTACT US**

### ePermittinghelp@dhec.sc.gov

#### **Stay Connected**

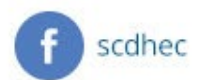

() @scdhec

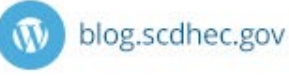

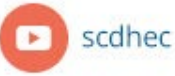

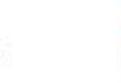

S.C. Department of Health and Environmental Control